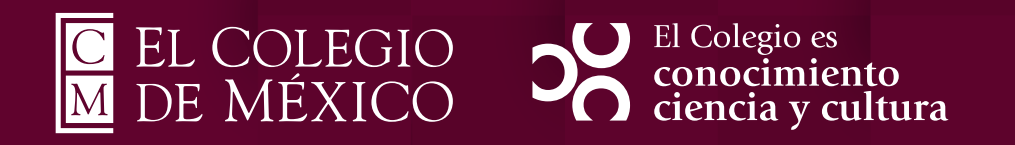

# Configuración de convocatorias: Manual de usuario

#### Configuración de convocatorias: Manual de usuario

#### Objetivo

Describir detalladamente el proceso para la configuración de las convocatorias de los programas de los centros de estudio.

#### Contenido

| • | Previo a la configuración       |
|---|---------------------------------|
| • | Acceso a la plataforma <u>4</u> |
| • | Inicio de sesión                |
| • | Convocatorias                   |
| • | Edición de convocatorias        |

# Previo a la configuración

Deberá notificar a la Dirección de Asuntos Escolares sobre la apertura de la convocatoria mediante un correo electrónico u oficio, esto con la finalidad de que den de alta la correspondiente promoción para que pueda aparecer en el sistema de gestión escolar.

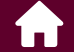

### Acceso a la plataforma

Accede al sistema de gestión escolar (SIE) en la siguiente dirección de internet: <u>https://sie.colmex.mx.</u>

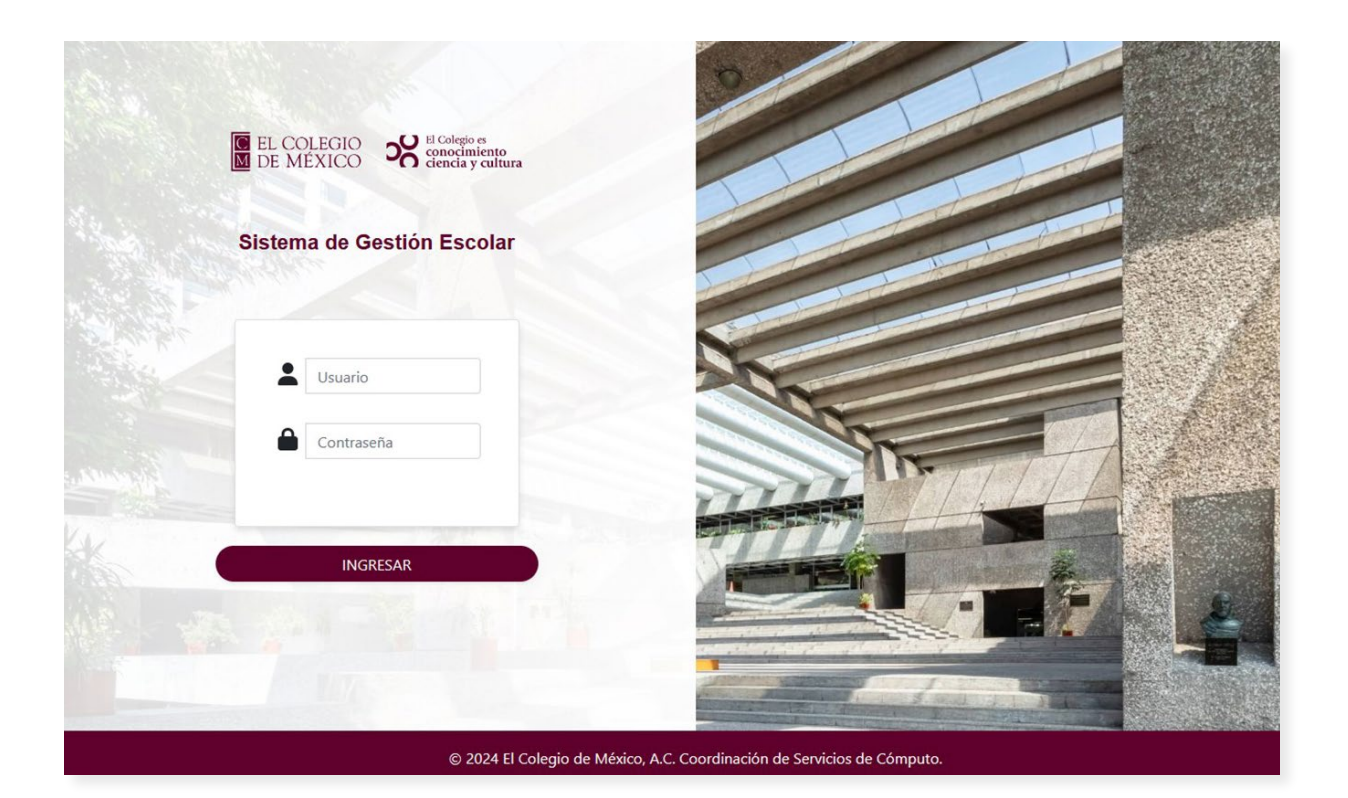

## Inicio de sesión

- Ingrese el nombre de usuario de su cuenta de correo institucional sin el dominio "@ colmex.mx" y la contraseña correspondiente.
- Presione el botón ingresar.

| - | Usuario    |  |
|---|------------|--|
| • | Contraseña |  |
|   |            |  |

### Convocatorias

Diríjase al menú lateral izquierdo y seleccione la opción "Convocatorias".

| C El Colegio<br>M de México | ~   | 0        |  |
|-----------------------------|-----|----------|--|
| Inicio                      |     | ń        |  |
| Configuración               |     | ٠        |  |
| Catálogos                   |     | =        |  |
| Convocatorias               |     |          |  |
| Control Escolar             |     | θ        |  |
| Calificaciones              |     | ß        |  |
| Cursos                      |     | <b>a</b> |  |
| Reportes                    |     | .lu      |  |
| Aceptados                   |     | 2        |  |
| Idiomas                     |     | \$       |  |
| Titulación Electrónica      | 1 < | ٢        |  |

Seleccione la opción "Registro".

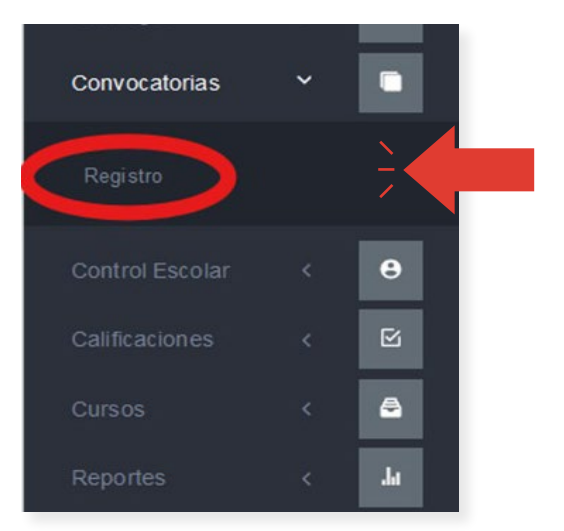

Se mostrará la siguiente pantalla.

| ministración de Convocato                                                                                                    | rias                          |                               |                                                                                     |                |                                 |               |                               |     |
|----------------------------------------------------------------------------------------------------|-------------------------------|-------------------------------|-------------------------------------------------------------------------------------|----------------|---------------------------------|---------------|-------------------------------|-----|
| irdinación académica)                                                                                                    |                               |                               |                                                                                     |                |                                 |               |                               |     |
|                                                                                                    |                               | Programa:                     |                                                                                     |                |                                 |               |                               |     |
| 0 🥶 0 🥶 0                                                                                                    |                               | Todos                         |                                                                                     | *              | LIVer todas                     |               |                               |     |
|                                                                                                    |                               | All a six and a second second |                                                                                     |                |                                 |               |                               |     |
| ) 🖽 o 💷 o 🕮 (                                                                                                    | CES CGA                       | Ano de apertura:              |                                                                                     |                |                                 |               |                               |     |
| CEH CEI CEL (                                                                                                    | Ges Gea                       | Tedos                         |                                                                                     | •              |                                 |               |                               |     |
| CER CEB CEL<br>CER PICD SA                                                                                                    | CES CGA<br>SG<br>entes.       | And de apertura:<br>Todos     | Convocatorias cerradas.                                                             | •              |                                 |               |                               |     |
| CEI     CEI     CEI       COI     PCD     SA       or drifult, se nuestran las convecatorias sig       de registros: 0       iditaz     Centro | (255) (26A)<br>(50)<br>entes. | Ano de apercura:<br>Todos     | Convocatorias ceradas.<br>Descripción (como se mostrara en el sitio de<br>admisión) | •<br>Promoción | Fecha Apertura (dd/<br>mm/aaaa) | Hora Apertura | Fecha Cierre (dd/mm/<br>aaaa) | Hor |
| e registros: 0<br>ter gradiente de la comocatoria vente<br>de registros: 0<br>de registros: 0<br>ter gistros: 0<br>ter gistros: 0              | CES CGA<br>SC<br>enter.       | Programa                      | Cenvocatorias ceradas.<br>Descripción (como se mostrara en el sitio de<br>admisión) | •<br>Promoción | Fecha Apertura (dd/<br>mm/aaaa) | Hora Apertura | Fecha Cierre (dd/mm/<br>aaaa) | Hor |

Si le aparece el listado de los centros, seleccione el centro que le corresponde.

|                                         | Programa:<br>Todos         | •               | □Ver todas |
|-----------------------------------------|----------------------------|-----------------|------------|
|                                         | Año de apertura:           |                 |            |
|                                         | Todos                      | •               |            |
| vr default, se muestran las convocatori | as vigentes.               |                 |            |
|                                         |                            |                 |            |
|                                         |                            |                 |            |
|                                         |                            |                 |            |
|                                         |                            |                 |            |
|                                         |                            |                 |            |
| "Para ver tod                           | as las convocatorias selec | ciona la onciór | ver todas" |

Podrá seleccionar las convocatorias por programa y/o año de apertura, seleccione la opción de su preferencia en las listas desplegables.

| ograma:         |             |
|-----------------|-------------|
| Todos           | ▼ LVer toda |
| ño de apertura: |             |
| Todos           | •           |
| Todos           |             |
| 2019            |             |
| 2020            |             |

Se mostrará la lista con las convocatorias.

| -                    |                        | Programa:             |                                                                                    |                  |                                   |               |                              |             |
|----------------------|------------------------|-----------------------|------------------------------------------------------------------------------------|------------------|-----------------------------------|---------------|------------------------------|-------------|
| O CE                 |                        | Doctorado en          | liencia Social con Especialidad en Sociología                                      | •                | Ver todas                         |               |                              |             |
|                      |                        | Año de aperte         | ira:                                                                               |                  |                                   |               |                              |             |
|                      |                        | 2020                  |                                                                                    |                  |                                   |               |                              |             |
| Por defau            | lt, se muestran las co | nvocatorias vigentes. |                                                                                    |                  |                                   |               |                              |             |
|                      |                        |                       |                                                                                    |                  |                                   |               |                              |             |
| al de reg            | istros: 1              |                       | Convocatorias cerrada                                                              | 15.              |                                   |               |                              |             |
| tal de reg<br>Editar | istros: 1<br>Centro    | Programa              | Convocatorias cerrada<br>Descripción (como se mostrara<br>en el sitio de admisión) | rs.<br>Promoción | Fecha<br>Apertura<br>(dd/mm/aaaa) | Hora Apertura | Fecha Cierre<br>(dd/mm/aaaa) | Hor<br>Cier |

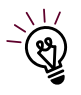

"Si la convocatoria de su interés no aparece en la lista, contacta a daesc@colmex.mx".

## Edición de convocatorias

Seleccione la convocatoria de su interés de la lista de convocatorias.

|                       |                      | Programa:        |                                                                                    |                 |                                   |               |                              |     |
|-----------------------|----------------------|------------------|------------------------------------------------------------------------------------|-----------------|-----------------------------------|---------------|------------------------------|-----|
| O CE                  | 5                    | Doctorado en Cie | ncia Social con Especialidad en Sociología                                         | •               | □Ver todas                        |               |                              |     |
|                       |                      | Año de apertura  | a:                                                                                 |                 |                                   |               |                              |     |
|                       |                      | 2020             |                                                                                    | •               |                                   |               |                              |     |
|                       |                      |                  |                                                                                    |                 |                                   |               |                              |     |
| tal de reg            | jistros: 1           |                  | Convocatorias cerrada                                                              | S,              |                                   |               |                              |     |
| tal de reg<br>Edita r | jistros: 1<br>Centro | Programa         | Convocatorias cerrada<br>Descripción (como se mostrara<br>en el sítio de admisión) | s.<br>Promoción | Fecha<br>Apertura<br>(dd/mm/aaaa) | Hora Apertura | Fecha Cierre<br>(dd/mm/aaaa) | Hor |

Presione el botón correspondiente de la columna de nombre "Editar".

| Total de reg | jistros: 1 |                      |
|--------------|------------|----------------------|
| Editar       | Centro     |                      |
| $\bigcirc$   | CES        | Doctorado<br>Especia |
|              |            |                      |

Se mostrará la siguiente pantalla, introduzca la información correspondiente a la convocatoria.

- **Descripción**. Es el nombre de la convocatoria que se mostrará en el sitio de admisión.
- Fecha de apertura. Es la fecha y hora de apertura de la convocatoria.
- Fecha de cierre. Es la fecha y hora de cierre de la convocatoria.
- Fecha límite de referentes académicos. Es la fecha límite que se les indicará a los referentes académicos para que envíen la carta de recomendación del aspirante. Se recomienda que esta fecha sea una semana después de la fecha de cierre.
- Fecha Examen (COLMEX). Es la fecha y hora del examen de admisión en las instalaciones del COLMEX.
- Fecha Examen (Provincia). Es la fecha y hora del examen de admisión en el interior de la república mexicana. Llene solo si aplica.
- Fecha Examen (Extranjero). Es la fecha y hora del examen de admisión en el extranjero. Llene solo si aplica.
- **Contacto**. Es la información de contacto y aparece al pie de página de la solicitud de admisión.

| Descripción (como | se mo  | ostrará en el sitio d | e adr | nisión)          |         |       |                    |         |              |                    |     |   |
|-------------------|--------|-----------------------|-------|------------------|---------|-------|--------------------|---------|--------------|--------------------|-----|---|
| Fecha Apertura    | udios  | de Genero 2025-3      | 2029  | Fecha Cierre     |         |       | Fecha límite de re | ferente | s académicos | Fecha Examen (COLI | VEX | ) |
| 02/09/2024        |        | 15:00                 | •     | 30/11/2024       |         | 23:59 | 06/12/2024         | 0       | 20:00        | dd/mm/aaaa         | -   | : |
| echa Examen (Pro  | vincia | )                     |       | Fecha Examen (Ex | tranjer | o)    |                    |         |              |                    |     |   |
| Contacto          |        |                       |       |                  |         |       |                    |         |              |                    |     |   |
| Graciela Morales, | docto  | radoce g@colmex.m     | x     |                  |         |       |                    |         |              |                    |     |   |

Al finalizar la edición de la solicitud presione el botón "Guardar".

| / Diseño  | HTML  Vista pre | evia |
|-----------|-----------------|------|
|           |                 |      |
| Guardar 💾 | Regresar 🗙      |      |
|           |                 |      |

Se mostrará una notificación indicando la convocatoria fue actualizada.

|   |                                                         | _ |
|---|---------------------------------------------------------|---|
| ~ | Convocatorias<br>Convocatoria actualizada correctamente | × |

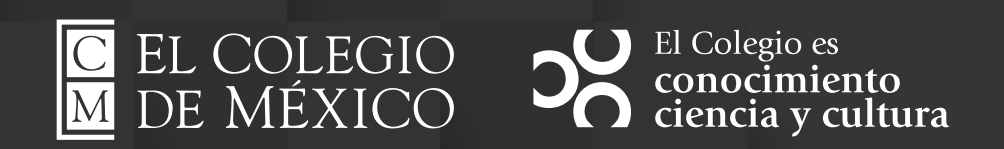